Í samskiptum er til **hjúkrunarmeðferðin ,Eftirfylgd'** sem er hugsuð til notkunar þegar ástæða er til að fylgja máli nemandans eftir. Þegar hakað er í þessa hjúkrunarmeðferð fer viðkomandi nemandi á vinnulista yfir <u>,Nemendur í eftirfylgd'</u>. Þegar eftirfylgd er lokið þarf að ,afhaka', annað hvort á vinnulistanum eða í samskiptunum sjálfum.

## Dæmi:

Binnjón er með frávik á sjónskerpuprófi – skráð eru samskipti þar sem vísað er til augnlæknis. Fylgja þarf því eftir að hann fari til augnlæknis og hverjar niðurstöðurnar verða. Hakað er því í hjúkrunarmeðferðina ,Eftirfylgd'

| Samskipti                                                                                                    |                                                                                                    |                        |                                       |                                  |                     | 23 |
|----------------------------------------------------------------------------------------------------|----------------------------------------------------------------------------------------------------|------------------------|---------------------------------------|----------------------------------|---------------------|----|
| Samskipti                                                                                                    |                                                                                                    |                        |                                       |                                  |                     | ^  |
|                                                                                                    | Tilefnisflo                                                                                                    | kkar                   |                                       |                                  |                     |    |
| SÁLRÆN OG FÉLAGSLEG LÍÐAN ÁV                                                                                                    | ÆRKAR OG SLYS Á SKÓLATÍMA                                                                                             | LANGVINNUR HEILSUVANDI |                                       | LÍFSSTÍLSÞÆTTIR                  |                     |    |
| LÍKAMLEGIR ÞÆTTIR L                                                                                                    | LÚB - NJÁLGUR - KLÁÐAMAUR                                                                                             | ÓNÆMISAÐGI             | ERÐIR                                 | SKIMANIR OG MÆLINGAR             |                     |    |
| Nemandi Binnjón Finnjónsson                                                                                                    | Læknisfræðileg greinin                                                                                                | g 🗌 Efti               | irfylgd 🗸                             | ] Tilvísun til lækn              | is 🗌 Ókláruð        |    |
| Kennitala 121206-1230 << < >                                                                                                    |                                                                                                    | 28.01                  | .2021 <u>Eyða</u>                     | Prenta                           | Yfirlit Loka qluqqa | 1  |
| Mælingar                                                                                                    |                                                                                                    |                        | Lýsing/fram                           | ivinda                           |                     |    |
| Blóðþrýstingur:         Hitt:           Sjón (hæ):         0,65         Sjón (vi):         0,65                                                                                                    | Púls:                                                                                                    | Öndun:                 | 28.01.2021<br>EFTIRFYLG<br>TILVÍSUN T | D + SAMSKIPTI V<br>IL AUGNLÆKNIS | (IÐ FORRÁÐAMANN +   | •  |
| Hjúkrunarviðfangsefni                                                                                                    | Hjúkrunarmeðferð                                                                                                    |                        |                                       |                                  |                     |    |
| <ul> <li>Athugasemd á RCADS</li> <li>Án heimilistannlæknis</li> <li>Eftirfylgni skimunar</li> <li>Eftirfit með vaxtarlínuriti</li> <li>Frávik á BMI *</li> <li>✓ Frávik á sjónskerpuprófi</li> </ul> | Eftirfylgd     Samskipti við forráðaman     Tilvísun til augnlæknis     Áfallasaga     Heilsunámskeið     Heyrnarpróf | n                      |                                       |                                  |                     |    |

## Vinnulistinn – Nemendur í eftirfylgd

Í bekkjarskránni er hægt að velja hnappinn **,Talning/listar'** til að komast í vinnulistana.

|                                                                                                    |                |                  | <u> </u>                                               |                                                                        | <b>v</b>                                                              |
|----------------------------------------------------------------------------------------------------|----------------|------------------|--------------------------------------------------------|------------------------------------------------------------------------|-----------------------------------------------------------------------|
| Heim                                                                                                    | Nýskrá nemanda | Talning / listar | Loka Ískrá                                             | Prenta Ski                                                             | ólaheilsuvernd <u>Til baka</u>                                        |
|                                                                                                    |                |                  |                                                        | Talningar                                                              | 3                                                                     |
|                                                                                                    |                |                  |                                                        | Talning - fyrir þetta skólaár                                          | Vinnulistar<br>Allar tilvísanir                                       |
| Glugginn ,Talningar' opnast og hægra megin sjást<br>vinnulistarnir. Smellt er á ,Nemendur í eftirfylgd <u>' til að</u><br>sjá nöfn þeirra sem eru á listanum. |                |                  | Framvindur                                             | An heimilistannlæknis     Flogaveiki     Eæåudnæmilóhol                |                                                                       |
|                                                                                                    |                |                  | ☐ Fræðsla - skyldufræðsla<br>☐ Fræðsla - önnur fræðsla | 0<br>LÞS - rauður<br>LÞS - gulur                                       |                                                                       |
|                                                                                                    |                |                  | ☐ Hæð- & þyngdarmælingar<br>☐ Lífsstílsmat             | 0 LÞS - blár<br>Læknisfræðilegar greiningar<br>Nemendur í eftirfvlad   |                                                                       |
|                                                                                                    |                |                  | 🗌 Lús                                                  | 0 Nemendur með lyfjagjöf<br>D Bráðaofnæmi                              |                                                                       |
|                                                                                                    |                |                  |                                                        | <ul> <li>Læknisfræðilegar greiningar</li> <li>Nemendafjöldi</li> </ul> | 0 Ógildar kennitölur<br>Ókláruð samskipti                             |
|                                                                                                    |                |                  | <ul> <li>Ónæmisaðgerðir</li> <li>Samskipti</li> </ul>  | 0 Ónæmisaðgerðir hafnað að hluta<br>0 Ónæmisaðgerðir hafnað að hluta   |                                                                       |
|                                                                                                    |                |                  |                                                        | Sjónpróf<br>Tannskoðanir                                               | 0<br>Ónæmisaðgerðir tómt<br>Óskráð hæð/þyngd (1., 4., 7. & 9. bekkur) |
|                                                                                                    |                |                  |                                                        | ☐ Tilvísanir<br>□ Viðtal - úttekt                                      | 0<br>Óskráð viðtal (1., 4., 7. & 9. bekkur)<br>Óskráð skyldufræðsla   |
|                                                                                                    |                |                  |                                                        | Argöngum O Bekk:                                                       | Sykursýki<br>Þörf á túlk                                              |
|                                                                                                    |                |                  |                                                        | Velja ALLA liði Prenta                                                 | Telja                                                                 |

Heilsugæsla höfuðborgarsvæðisins

| Vinnulisti                         |            |                          |            |           | 83           |  |  |
|------------------------------------|------------|--------------------------|------------|-----------|--------------|--|--|
| Vinnulisti : nemendur í eftirfylgd |            |                          |            |           |              |  |  |
| Nafn                               | Kennitala  | Hjúkrunarviðfangsefni    | Dagsetning | Bekkur    | Eftirfylgd 🔥 |  |  |
| Annstína Jónudóttir                | 1205981239 | Almenn vanlíðan          | 23.05.2018 | 1-SD      |              |  |  |
| Annstína Jónudóttir                | 1205981239 | Vefjaskaði-sár           | 23.09.2019 | 1-SD      |              |  |  |
| Binnjón Finnjónsson                | 1212061230 | Frávik á sjónskerpuprófi | 28.01.2021 | 1-SD      |              |  |  |
| Borgar Vagn Stigsson               | 0102984569 | Án heiminstannlæknis     | 26.08.2017 | 9. Bekkur |              |  |  |

Hér sést Binnjón á listanum og hvert hjúkrunarviðfangsefnið var þegar hakað var m.a. í meðferðina ,Eftirfylgd'

## Eftirfylgd lokið

Þegar eftirfylgd er lokið þarf að **,afhaka'** og er hægt að gera það annars vegar í vinnulistanum með því að smella á hakið og þar með taka það af EÐA það er hægt að taka það af í samskiptunum sjálfum með því að smella á hakið. <u>Nóg að gera á öðrum hvorum staðnum.</u>

| Z Samskipti                                   |                                                 |                    |                                        |                                       | ٤           | 23 |
|-----------------------------------------------|-------------------------------------------------|--------------------|----------------------------------------|---------------------------------------|-------------|----|
| Samskipti                                     | Samskipti                                       |                    |                                        |                                       |             | ^  |
| Tilefnisflokkar                               |                                                 |                    |                                        |                                       |             |    |
| SÁLRÆN OG FÉLAGSLEG LÍÐAN                     | ÁVERKAR OG SLYS Á SKÓLATÍMA                     | LANGVINNUR HEILSUV | UVANDI LÍFSSTÍLSÞÆTTIR                 |                                       | ÆTTIR       |    |
| LÍKAMLEGIR ÞÆTTIR                             | LÚS - NJÁLGUR - KLÁÐAMAUR                       | ÓNÆMISAÐGERÐIR     |                                        | SKIMANIR OG MÆLINGAR                  |             |    |
| Nemandi Binnjón Finnjónsson                   | Læknisfræðileg greini                           | ng Eftirfylgd      | ~                                      | Tilvísun til læknis                   | Ókláruð     |    |
| Kennitala 121206-1230 << <                    | > >>                                            | 28.01.2021         | <u>Eyða</u>                            | Prenta <u>Yfirlit</u>                 | Loka qluqqa |    |
| Mælingar                                      |                                                 |                    | Lýsing/fram                            | vinda                                 |             |    |
| Blóðþrýstingur:<br>Sjón (hæ): 0,65 Sjón (vi): | Hiti:         Púls:           0,65         Hæð: | Öndun:             | 28.01.2021<br>EFTIRFYLG<br>TILVÍSUN TI | D + SAMSKIPTI VIÐ FOR<br>L AUGNLÆKNIS | RÁÐAMANN +  |    |
| Hjúkrunarviðfangsefni                         | Hjúkrunarmeðferð                                |                    |                                        |                                       |             |    |
| Athugasemd á RCADS                            | ☐ Áfallasaga<br>☐ Eftirfylgd                    |                    |                                        |                                       |             |    |
| Eftirfylgni skimunar                          | Heilsunámskeið                                  |                    |                                        |                                       |             |    |